手順 ① :当クラブホームページにアクセスして、以下のページが表示されたら、 【競技会結果一覧】をクリック。

| 🤹 イーグルレイ:       | クゴルフクラブ 温和予約はこちらー 1                                        |
|-----------------|------------------------------------------------------------|
| コーストップ          | 予約カレンダー フォトギャラリー コースガイド ゴルフ場情報                             |
| NEWS<br>≈ ₩ 6 * | 2023/10/06 イベント舞艇 メンバーの貴雄へ<br>2023年11月から2024年1月 会員同伴ゲスト料金表 |
|                 | 2023/10/01 <b>営業に関するお知らせ</b><br>【1月 早間プラン】のご予約が始まりました!     |
|                 | 2023/09/28 営業に関するお知らせ<br>ドレスワード・浴室利用について<br>プロレッパク         |
|                 | <ul> <li>一 数技会日程一覧 </li> <li>一 受 就技会結果一覧 </li> </ul>       |
|                 |                                                            |

手順 ② :競技会組合せ表をクリック。ユーザーID(メールアドレス)、パスワードを入力。

※メンバー様限定で公開しておりますので、ご覧いただく際はPGMweb会員にご登録頂き My PGM「登録情報の確認・変更」内にある「PGMポイント番号」欄の入力をお願い致します。

|                                                                                                    | 競技会結果一覧 図競技会日程はこちら                                                                                                    |
|----------------------------------------------------------------------------------------------------|----------------------------------------------------------------------------------------------------|
| イーグルレイクゴルフク<br>競技会名をクリックする<br>一覧に表示されている以<br>競技会を選択してくださ                                                     | <b>ラブ</b> で行われた競技会結果の <b>最新10件</b> を一覧表示しています。<br>と競技会結果をPDFで表示(※)いたします。<br>前の競技会結果をご覧になる場合は、画面下部の「過去アーカイブ」から過去の<br>い。                                                                                                    |
| ※競技会結果をご覧いただく<br>既にPGM Web会員にご登                                                                              | . にはPGM Web会員登録が必要です。<br>録いただいている場合は競技会名をクリックいただきログインしてください。                                                                                                    |
| ※ 🔒 が付いている競技会は<br>ご覧いただく際はPGM We                                                                             | : <b>メンバー様限定</b> で公開しています。<br>eb会員にご登録いただき、My PGM「登録情報の確認・変更」内にある「PGMポイント番<br>ヽたします                                                                                                    |
| 考」欄のこ人刀をお願いい<br>※当ページ競技結果の無断転                                                                                | いことなり。<br>3載・無断使用を固く禁じます。                                                                                                    |
| 考」欄のこ人刀をお願いい<br>※当ページ競技結果の無断転<br>開催日                                                                         | ましょう。<br>読む・無断使用を固く禁じます。<br>競技会名 掲載場所                                                                                                    |
| 号」欄のこ入力をお願いい<br>※当ページ競技結果の無断転<br>開催日<br>2023年10月08日(日)                                                       | 10日度月例杯全成績表 B クラス(PDF) @                                                                                                    |
| 考」欄のこ入力をお願いい<br>※当ページ競技結果の無断転<br>開催日<br>2023年10月08日(日)<br>2023年10月08日(日)                                     | 10月度月例杯全成績表Aクラス(PDF) @                                                                                                    |
| 考」欄のこ入力をお願いい<br>※当ページ競技結果の無断転<br>開催日<br>2023年10月08日(日)<br>2023年10月08日(日)<br>2023年09月10日(日)                   | <ul> <li>10月度月例杯全成績表Aクラス(PDF) @</li> <li>10月度月例杯全成績表Aクラス(PDF) @</li> <li>10月度月例杯全成績表Aクラス(PDF) @</li> <li>10月度月例杯全成績表Aクラス(PDF) @</li> </ul>                                                                                                    |
| 考」欄のこ入力をお願いい<br>※当ページ競技結果の無断転<br>開催日<br>2023年10月08日(日)<br>2023年10月08日(日)<br>2023年09月10日(日)<br>2023年09月10日(日) | <ul> <li>ホームの目的には、</li> <li>ホームの目前に</li> <li>ホームの目前に</li></ul> |

※競技会開催の5日前に掲載されます。

例:競技会の開催が日曜日でしたら、火曜日に掲載。